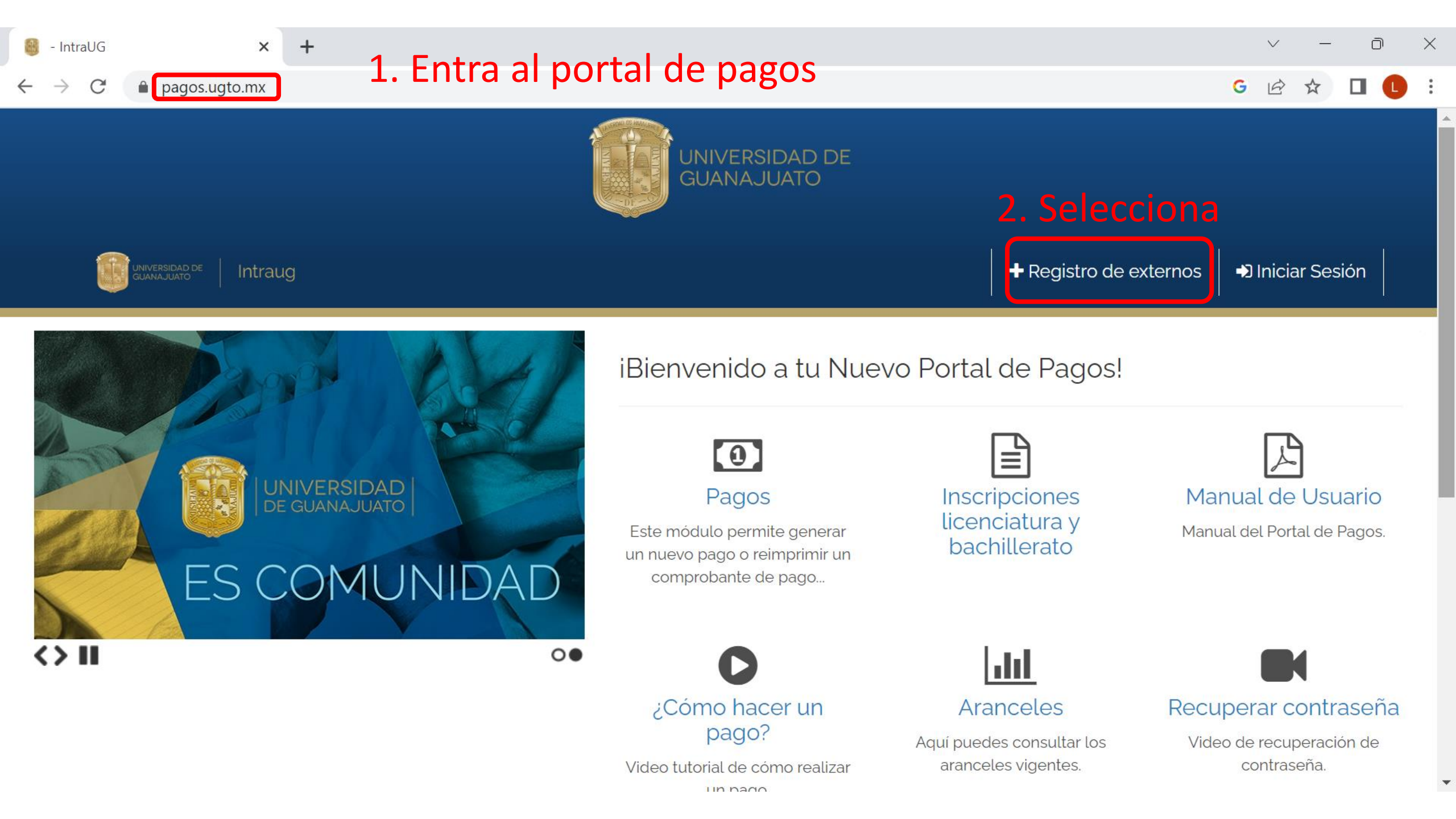

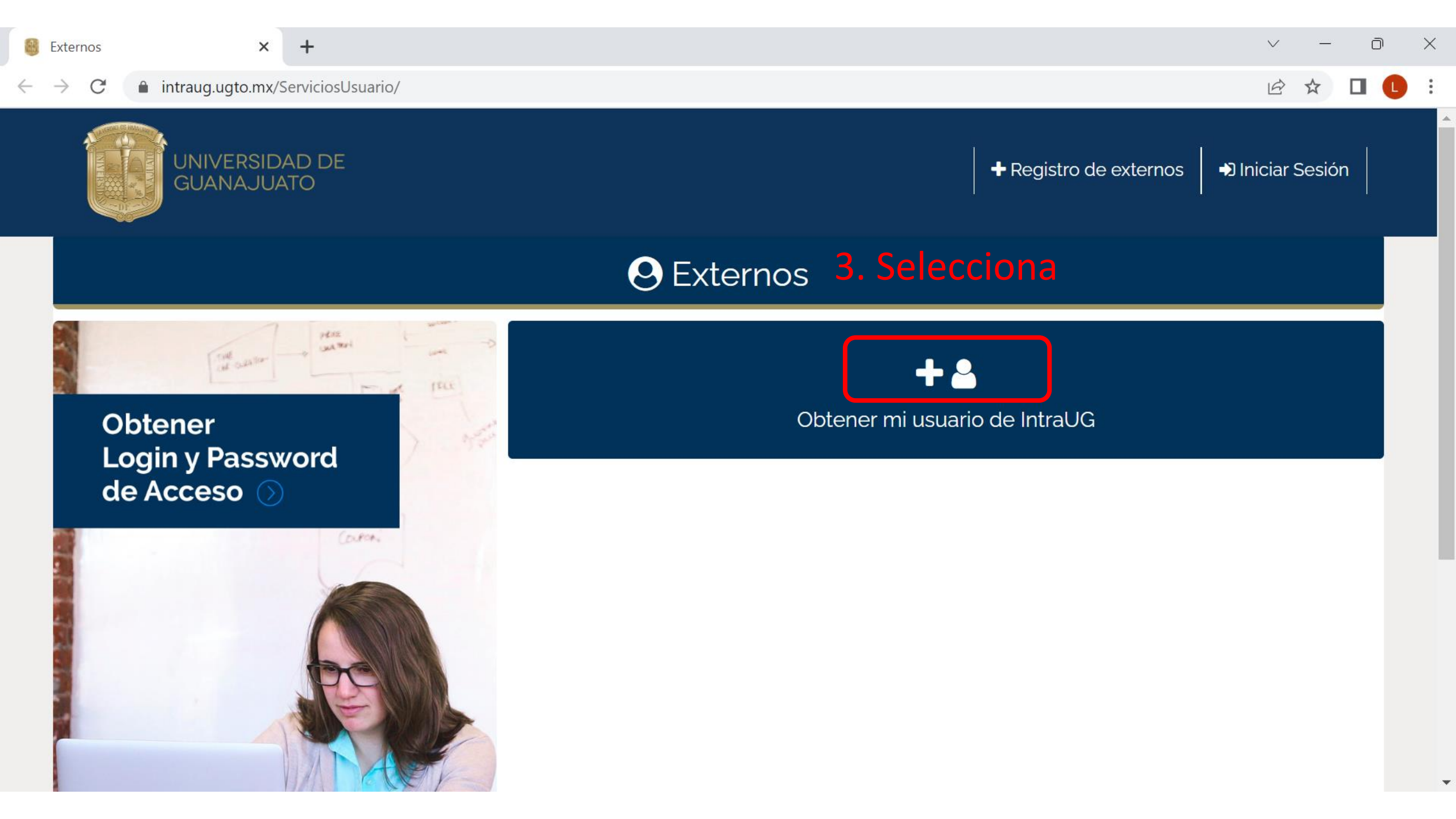

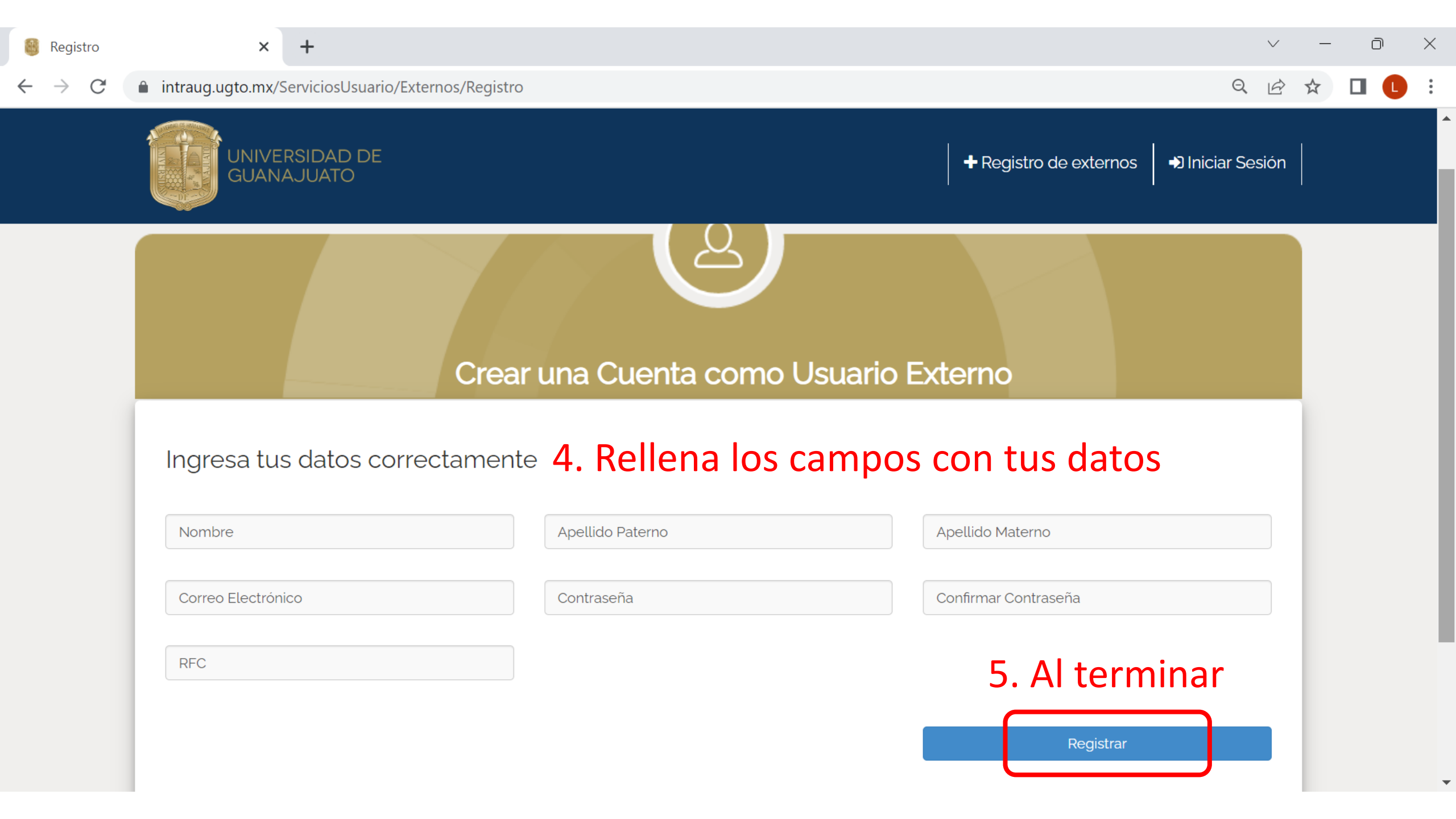

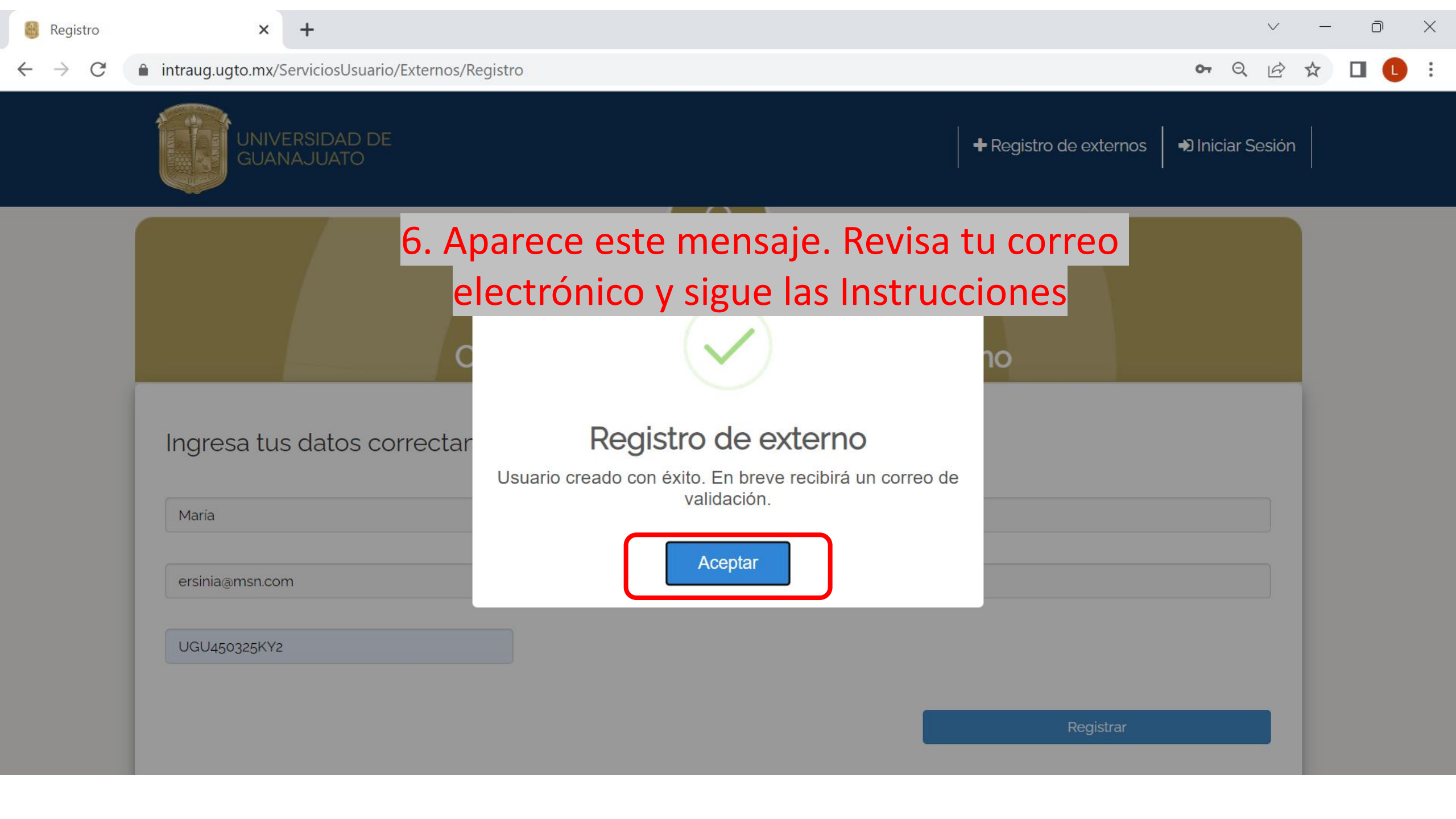

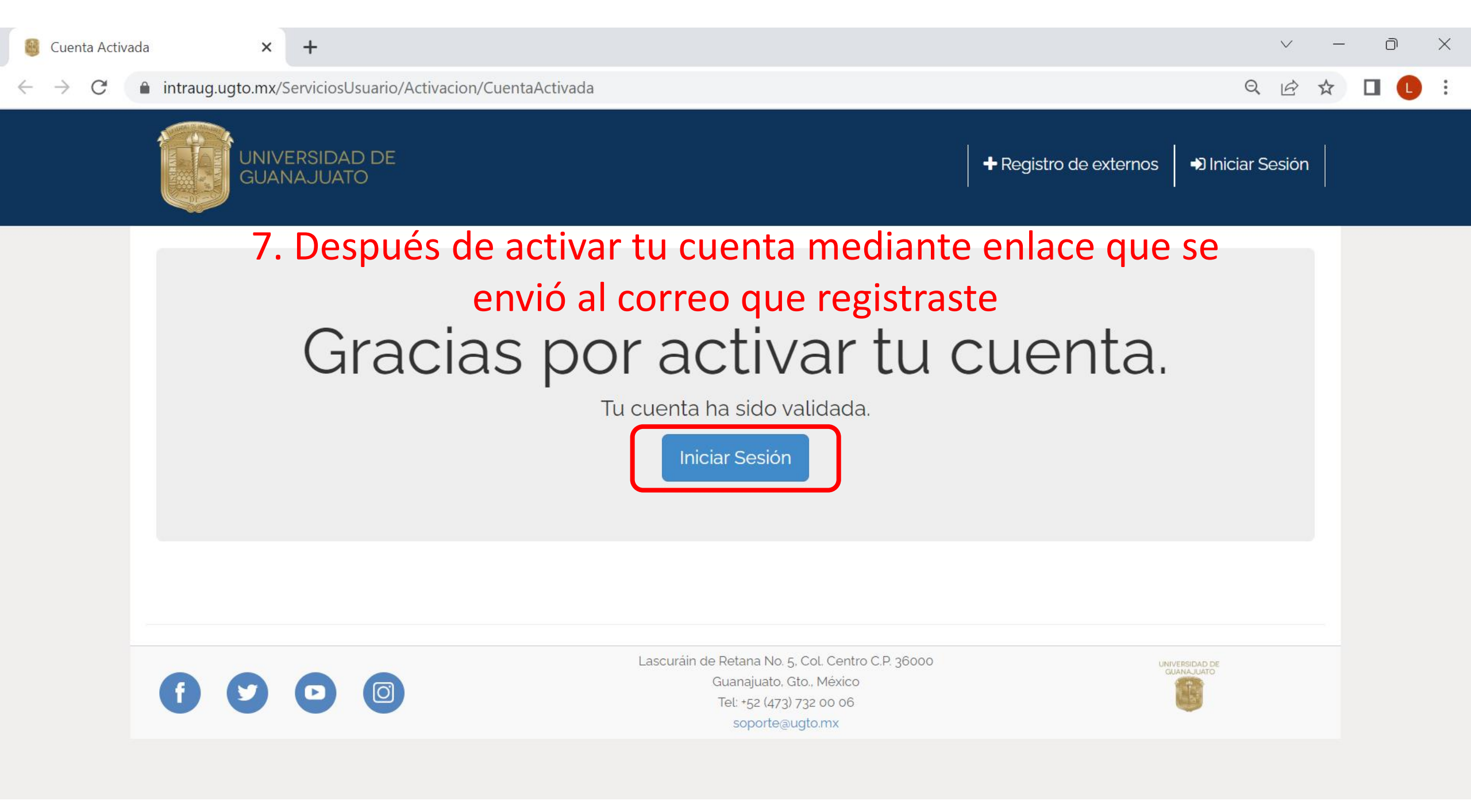

+

C 🔒 intraug.ugto.mx

९ 🖻 ☆ 🔲 🕒

Iniciar Sesión

#### UNIVERSIDAD DE GUANAJUATO

# Protection Protection

| #SomosAbøjasUG | www.ugto.mx | 🚺 💟 🕑 LEEGUANA.EURO |
|----------------|-------------|---------------------|
| <> II          |             | 000000              |

#### iBienvenido al portal Intranet de la Universidad de Guanajuato!

La Universidad de Guanajuato te da una calurosa bienvenida a tu portal, dado que tú eres la razón de ser de la Universidad y nuestra máxima prioridad en nuestros servicios.

+ Registro de externos

Esperando que este nuevo portal y el esfuerzo de todos los que en el participan te sean de utilidad. Sabiendo que mantenemos una constante labor para brindarte lo mejor en cuanto a sistemas y herramientas, siéntete en plena confianza de hacernos llegar tus comentarios o sugerencias que nos permitan mejorar aún más en beneficio de toda la comunidad estudiantil.

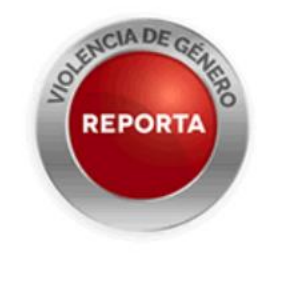

Necesitas ayuda? Nuestro personal esta listo para atenderle Lunes a Viernes de 8:30 a 5:00 p.m.

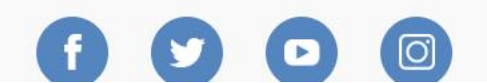

Lascuráin de Retana No. 5. Col. Centro C.P. 36000 Guanajuato, Gto., México Tel: +52 (473) 732 00 06

UNIVERSIDAD DE GUANAJUATO

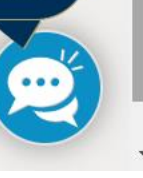

Recuperar contraseña

ightarrow C 💧 intranet4.ugto.mx/Auth/Account/Login?ReturnUrl=%2FAuth%2Fconnect%2Fauthorize%2Fcallback%3Fclient\_id%3Dintranet%26redirect\_uri%3Dhttps... 💁 🚖 🔲

Inicio

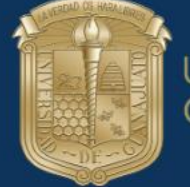

UNIVERSIDAD DE GUANAJUATO

Quinicia la casión con los datos

Registro de usuarios externos

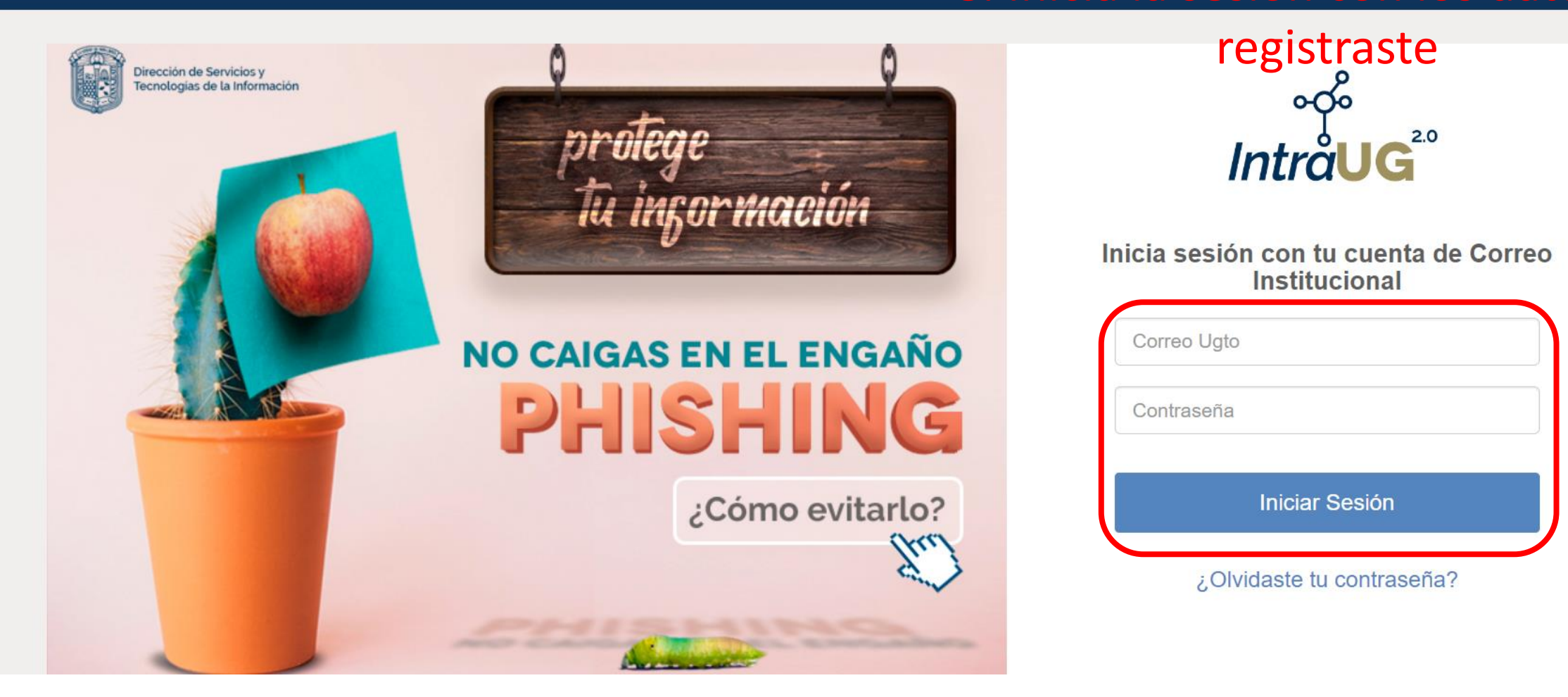

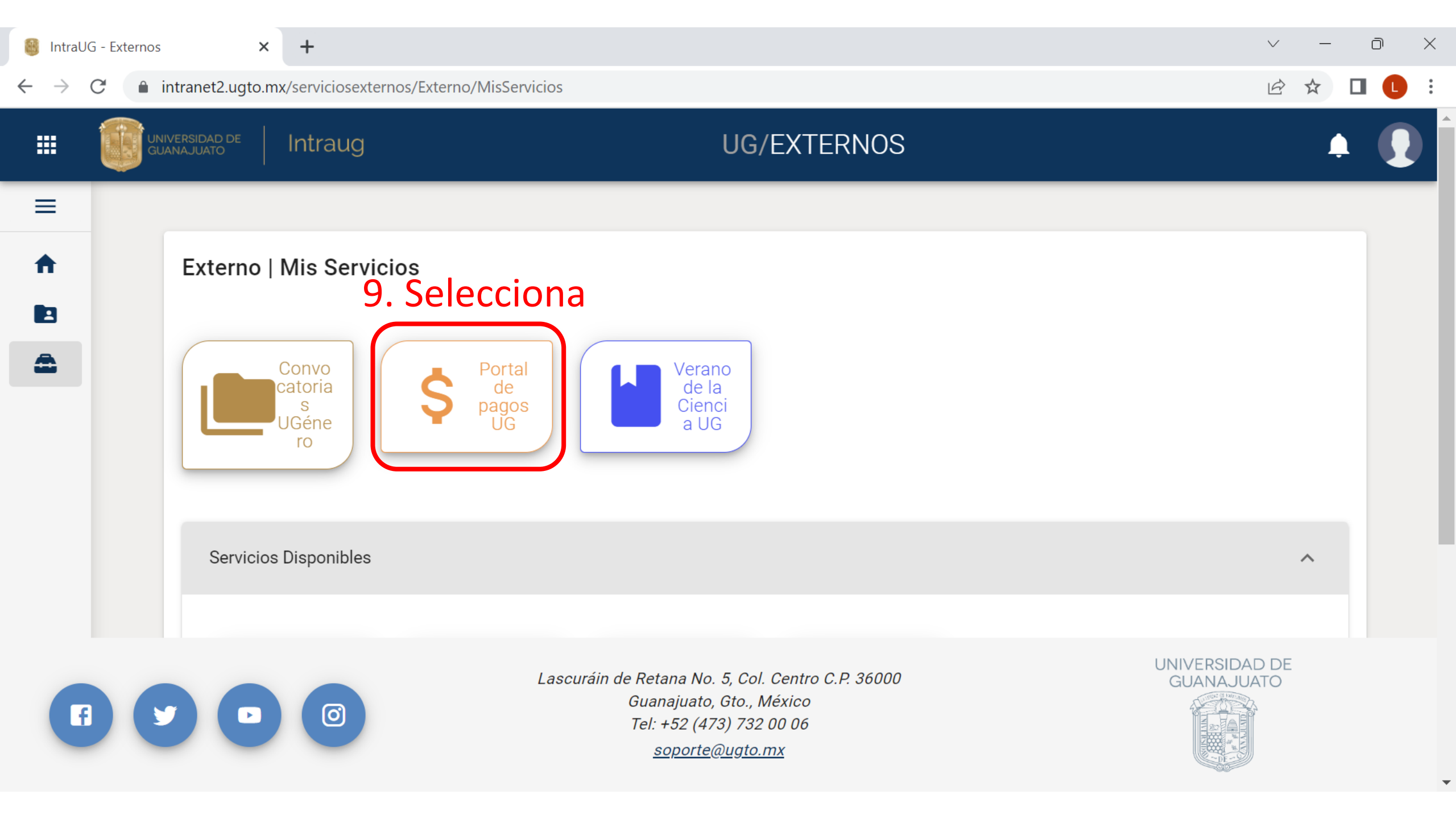

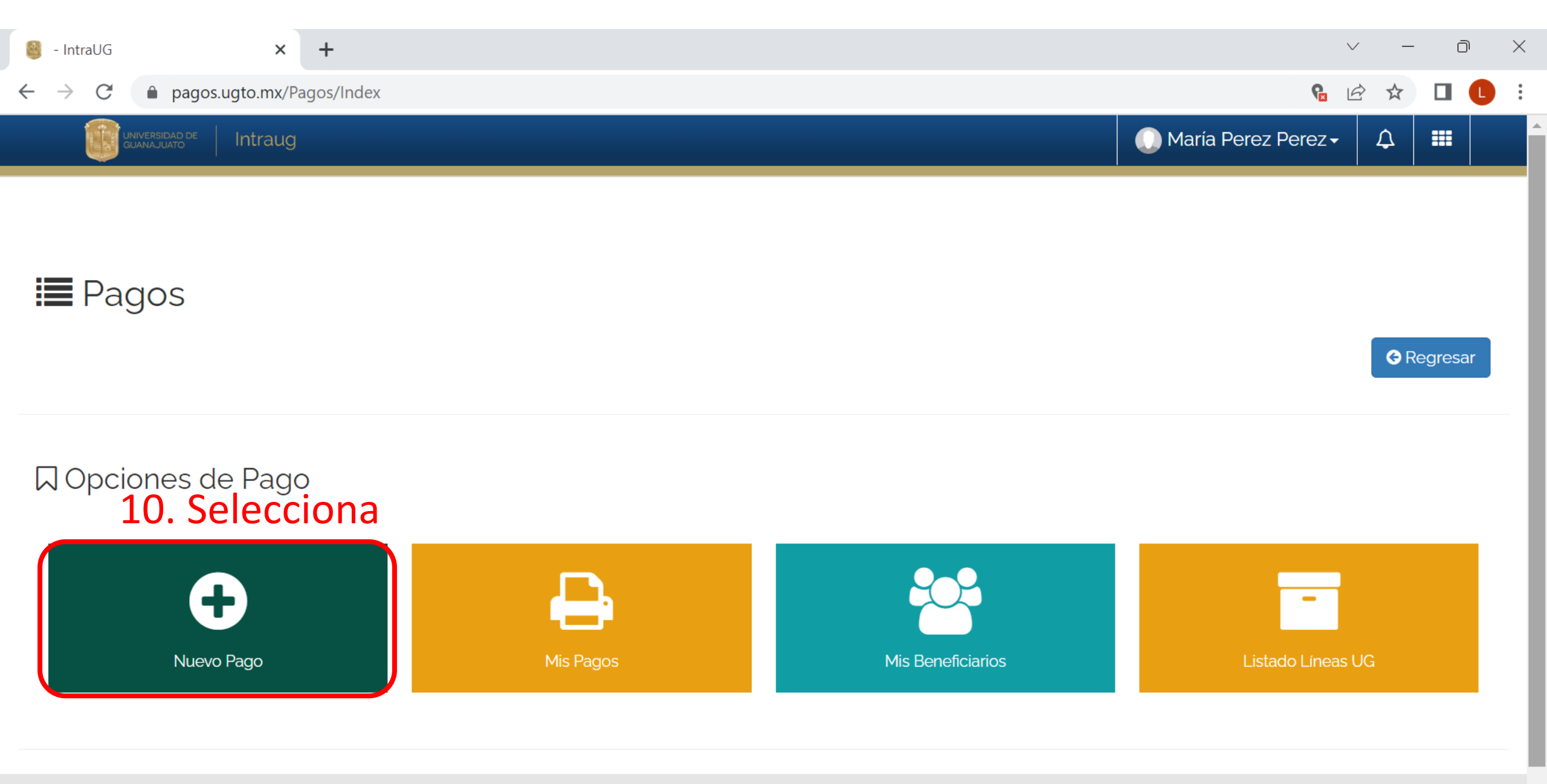

Lascuráin de Retana No. 5, Col. Centro C.P. 36000

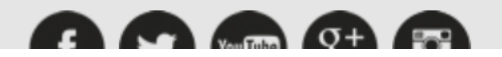

Guanajuato, Gto., México

Tol: +52 (472) 722 00 06

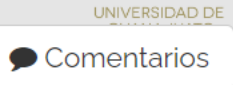

 $\mathbf{w}$ 

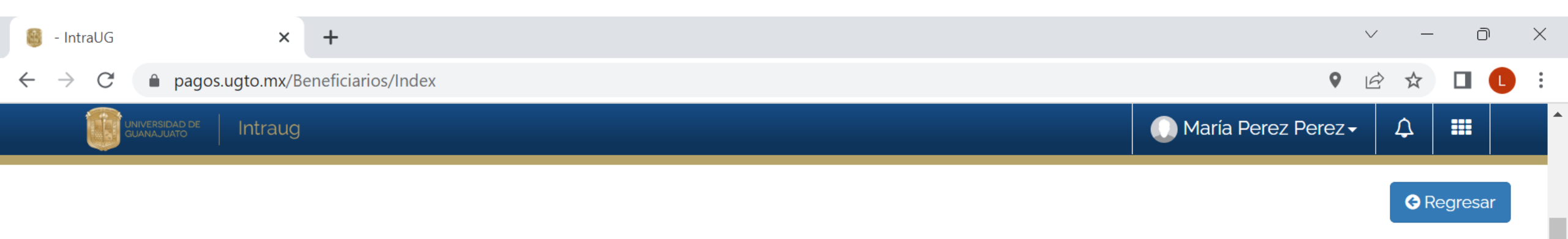

#### Selección de Beneficiario de Pago

Para poder realizar un pago, deberás seleccionar un beneficiario. En caso de que no aparesca en el listado puede agregarlo haciendo clic en "Agregar Beneficiario".

#### Agregar beneficiario

# 11. Selecciona (el apartado va a tener el

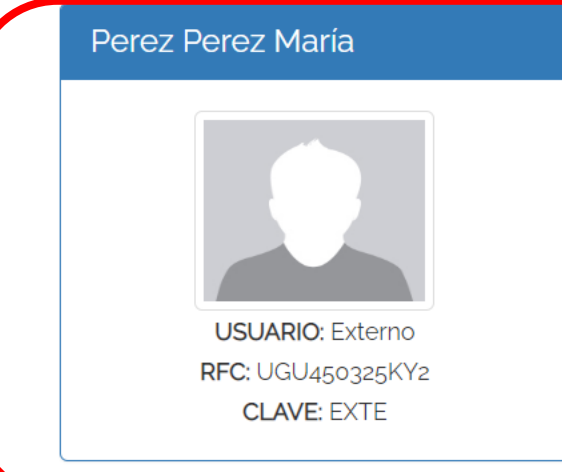

## nombre que registraste

## 12. Selecciona los siguentes rubros

| <b>Q</b> Seleccionar el concepto de                                                                                                    | el pago                                             |                |                                        |                                          |               |  |
|----------------------------------------------------------------------------------------------------|-----------------------------------------------------|----------------|----------------------------------------|------------------------------------------|---------------|--|
| Campus<br>División                                                                                                    | Campus León<br>División Ciencias e Ingenierías RCL  |                |                                        |                                          | ▼<br>▼        |  |
| Departamento                                                                                                    | Departamento de Ingeniería Física CLE               |                |                                        |                                          | •             |  |
| Buscar Concepto:                                                                                                    |                                                     |                |                                        |                                          |               |  |
| Teclea el concepto de pago <pu< td=""><td>uedes usar el filtro para ubicarlo por dependencia&gt;</td><td></td><td></td><td></td><td>Q</td></pu<> | uedes usar el filtro para ubicarlo por dependencia> |                |                                        |                                          | Q             |  |
| Listado de conceptos: Selec                                                                                                    | cciona uno para continuar.                          |                |                                        |                                          |               |  |
| SERVICIOS MEDICOS > SERVICIOS DE DOSIMETRIA       Campus       División Ciencias e       Depar         León       Ingenierías RCL       Física   |                                                     |                |                                        | Departamento de Ingeniería<br>Física CLE | A<br>Capturar |  |
| CUOTAS DE RECUPERACION EVE                                                                                                    | ENTOS ACADEMICOS > RAIF 2017                        | Campus<br>León | División Ciencias e<br>Ingenierías RCL | Departamento de Ingeniería<br>Física CLE | A<br>Capturar |  |
| CUOTAS DE RECUPERACION EVE                                                                                                    | ENTOS ACADEMICOS > II ESCUELA LATINOAMERICANA       | Campus         | División Ciencias e                    | Departamento de Ingeniería               | A             |  |
| CONGRESO > III CIFAB 2023                                                                                                    |                                                     | Campus<br>León | División Ciencias e<br>Ingenierías RCL | Departamento de Ingeniería<br>Física CLE | A<br>Capturar |  |
| OTROS INGRESOS > INGRESOS I                                                                                                    | NSTITUCIONALES                                      | Campus<br>León | División Ciencias e<br>Ingenierías RCL | Departamento de Ingeniería<br>Física CLE | A<br>Capturar |  |
| MATERIAS LIBRES > INGRESOS IN                                                                                                    | NSTITUCIONALES                                      | Campus<br>León | División Ciencias e<br>Ingenierías RCL | Departamento de Ingeniería<br>Física CLE | A<br>Capturar |  |

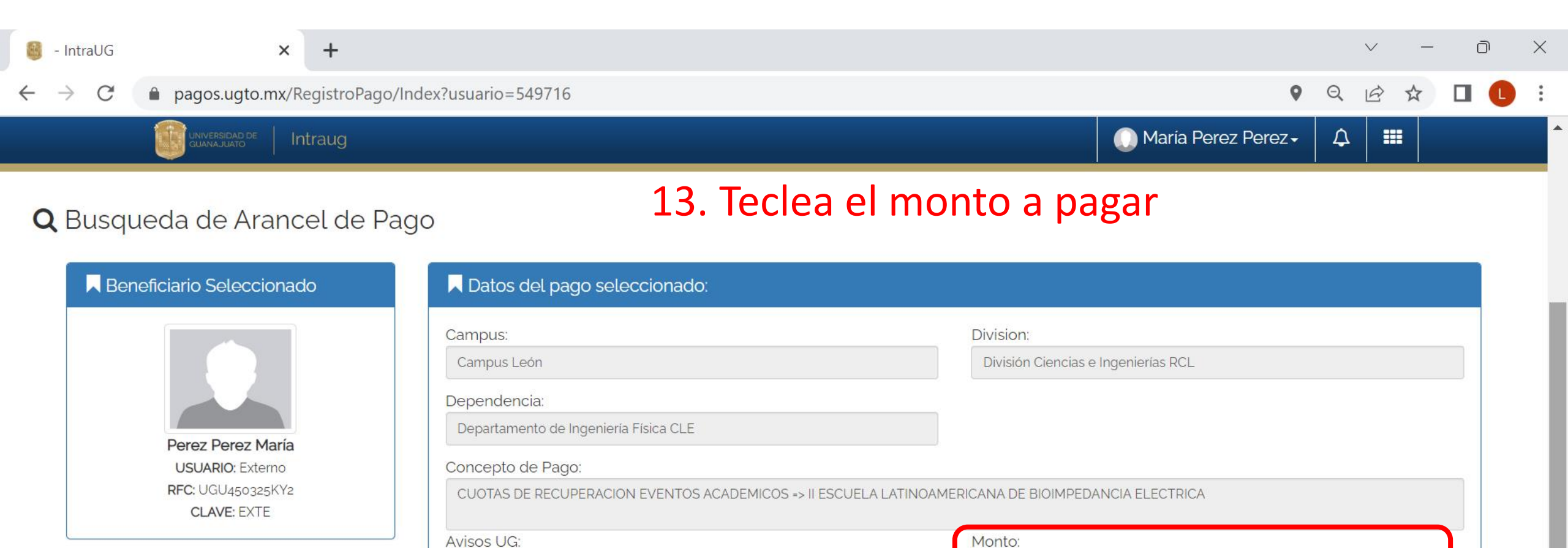

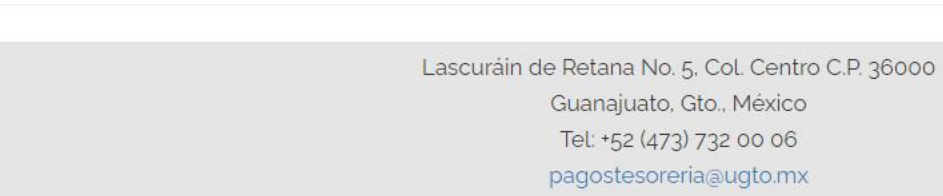

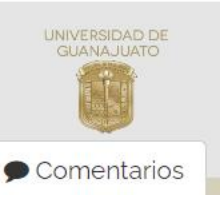

Continuar -

C Elegir otro concepto de pago

| 🎒 - IntraUG                       | × +                                                                         |            | $\checkmark$ | _                   | Ō        | $\times$ |
|-----------------------------------|-----------------------------------------------------------------------------|------------|--------------|---------------------|----------|----------|
| $\leftrightarrow$ $\rightarrow$ G | ● pagos.ugto.mx/VistaPrevia/Index?usuario=549716&id_arancel=3150&monto=1800 | <b>Q</b> ( |              | ${\leftrightarrow}$ |          | :        |
|                                   | intraug Intraug 🗘 María Perez Perez - 🗘 🗰                                   |            |              |                     |          |          |
| Nuevo Pago                        |                                                                             |            |              |                     | G Regres | sar      |

#### 🚍 Método de Pago

| Beneficiario      |                  | Datos del Pago                                                      |                                                             |  |
|-------------------|------------------|---------------------------------------------------------------------|-------------------------------------------------------------|--|
|                   | USUARIO: Externo | Campus:<br>Campus León                                              | División/Secretaría:<br>División Ciencias e Ingenierías RCL |  |
|                   | CLAVE: EXTE      | Departamento/Dirección:<br>Departamento de Ingeniería Física CLE    | Fondo:                                                      |  |
| Perez Perez María |                  | Dependencia:<br>Departamento de Ingeniería Física CLE               |                                                             |  |
|                   |                  | Concepto de Pago:                                                   |                                                             |  |
|                   |                  | II ESCUELA LATINOAMERICANA DE BIOIMPEDANCIA ELECTRICA<br>Avisos UG: | Monto:                                                      |  |
|                   |                  |                                                                     | 1800                                                        |  |
| A Povica          | loc datos y sol  | Observaciones adicionales para el pago:                             | 0 0 0 0 0 0 0 0 0 0 0 0 0 0 0 0 0 0 0 0                     |  |

#### 14. Revisa los datos y selecciona el Método de pago

| <b>\</b> = s | Seleccione Método De Pago                                                                                                    |                                                                                                    |
|--------------|----------------------------------------------------------------------------------------------------|----------------------------------------------------------------------------------------------------|
|              | <b>Opción 1:</b><br>Generar formato de pago:                                                                                                  | Opción z:<br>Pago en línea BBVA:                                                                                                    |
|              | 🕒 Generar formato de pago                                                                                                    | VISA Master Card                                                                                                    |
| AL d<br>efec | lar clic se generara un archivo PDF con la información necesaria para realizar tu pago en sucursal <b>exclusivamente en</b><br><b>ctivo</b> . | El pago se acreditará de 24 a 72 hrs. hábiles dependiendo de la modalidad de pago en línea.<br>Nota: No se reciben pagos con tarjetas del banco HSBC. |

| dex - IntraUG × +                                                                           | v – 0                                    |
|---------------------------------------------------------------------------------------------|------------------------------------------|
| C pagos.ugto.mx/TarjetaPago/Index?id_pago=2010917                                           |                                          |
| UNIVERSIDAD DE Intraug                                                                      | 🕕 María Perez Perez 🗸 🗘 🎫                |
| 15. En caso de seleccionar pago c                                                           | on la tarjeta                            |
| Datos Pago Con Tarjeta de Crédito.                                                          |                                          |
|                                                                                             |                                          |
| Al dar clic en Enviar entraras a una pagina de BANCOMER la cual cuenta con certif<br>Linea: | ficado de seguridad.<br>Id.Transacción:: |
| 03150232009798                                                                              | 2009798                                  |
| Referencia:                                                                                 | Monto:                                   |
| 03150232009798                                                                              | 1800.00                                  |
| Nombre:                                                                                     |                                          |
| Perez Perez María                                                                           |                                          |
|                                                                                             | Enviar                                   |

**C** Inicio

 $\mathbf{T}$ 

C

 $\leftarrow \rightarrow$ 

adquiramexico.com.mx/multipagos/portal/base/payment/required

 $\mathbf{v}$ 

९ 🖻 ☆ 🗖 🕒 🗄

## 15. Te redirecciona al portal de pagos del banco. Sigue la instrucciones de la página

| UNIVERSIDAD DE Ventanilla virtual Virtua                    | al bank                   | VISI     | mastercard | SERVA<br>All All Seles Topy<br>Selection (Selection)<br>VIEW |
|-------------------------------------------------------------|---------------------------|----------|------------|--------------------------------------------------------------|
| DEFAULT: PEREZ PEREZ MARÍA                                  |                           |          |            | 16/02/2023 9:04:03 AM                                        |
| DATOS PRINCIPALES PORT                                      | AL DE PAGOS               |          |            |                                                              |
| Folio<br>Referencia                                         | 2009798<br>03150232009798 |          |            |                                                              |
| Concepto del pago<br>Importe a pagar                        | PAGO EN LINEA             | 1,800.00 | MXN        |                                                              |
| FAVOR DE COMPLE                                             | TAR LA INFORMACIÓN        |          |            |                                                              |
| * Correo electrónico:<br>* Número de teléfono a 10 dígitos: |                           |          |            |                                                              |

\* Su comprobante de pago será enviado a esta dirección de correo

\* Campos Obligatorios